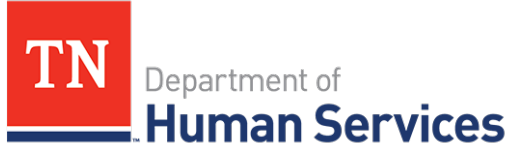

# Viewing and Confirming Appointments

### **Overview**

This Quick Reference Guide shows Providers how to view and confirm upcoming appointments for monitoring visits.

#### Audience

Child Care and Adult Day Services Providers

### Accessing the Appointments Screen

To access the Appointment Notifications screen go to your Provider Portal **Dashboard**. Select the **Appointments** button, located within the **Manage Profile** section.

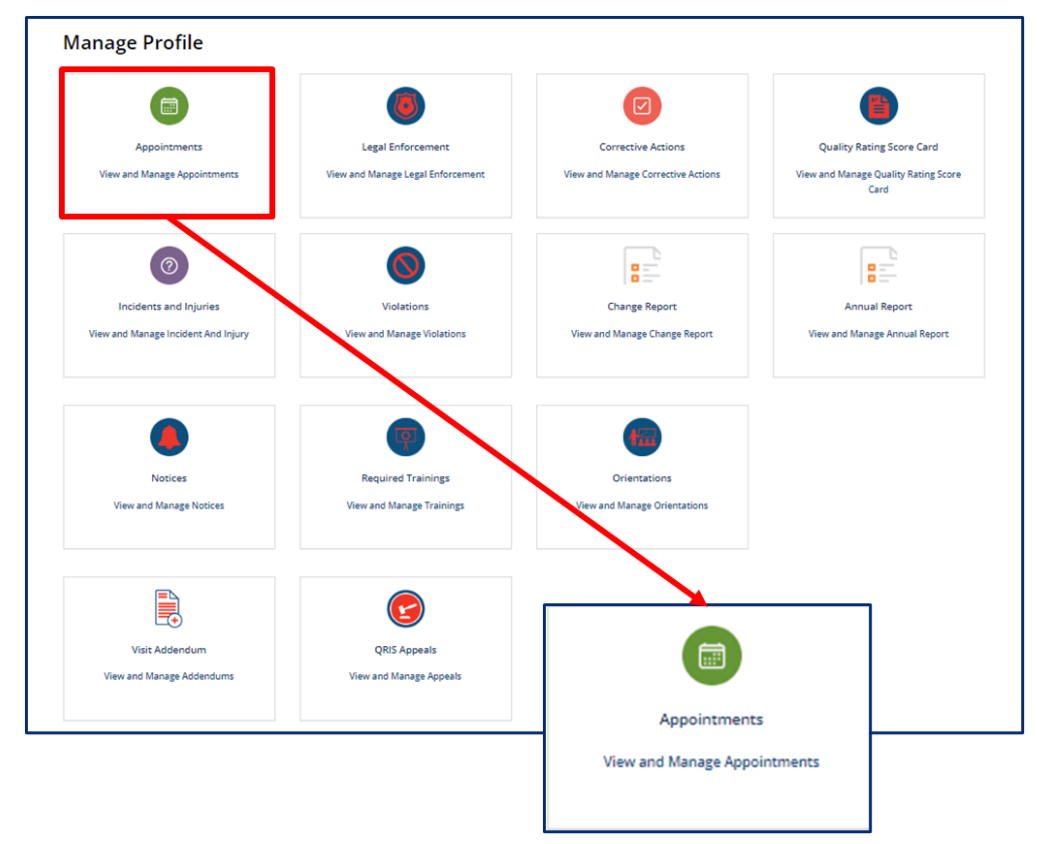

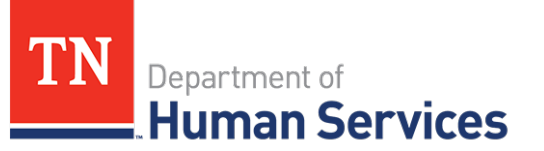

### **View and Confirm an Appointment**

The Appointments summary screen will display announced Monitoring Observation visits for the site.

| PPOINTMENT  | rs               |                     |                     |                 |        |
|-------------|------------------|---------------------|---------------------|-----------------|--------|
|             |                  |                     |                     |                 |        |
| Number      | Monitoring Visit | Start time          | End time            | Status          | Action |
| TACT0001527 | MNV0001921       | 02-24-2022 11:05:01 | 02-22-2022 11:05:06 | Canceled        | View   |
| TACT0001686 | MNV0002075       | 03-14-2022 08:33:53 | 03-14-2022 09:34:38 | Visit Confirmed | View   |

To review a proposed **Appointment**, open the Appointments summary screen and click the **Confirm Visit/View** hyperlink from the **Action** column.

| POINTMENTS  |                  |                     |                     |                 | -                    |
|-------------|------------------|---------------------|---------------------|-----------------|----------------------|
|             |                  |                     |                     |                 |                      |
| Number      | Monitoring Visit | Start time          | End time            | Status          | Action               |
| TACT0001527 | MNV0001921       | 02-24-2022 11:05:01 | 02-22-2022 11:05:06 | Canceled        | View                 |
| TACT0001711 | MNV0002108       | 03-16-2022 08:00:00 |                     | Open            | Confirm Visit / View |
| TACT0001686 | MNV0002075       | 03-14-2022 08:33:53 | 03-14-2022 09:34:38 | Visit Confirmed | View                 |

The Appointment Information Screen will appear. To confirm the appointment, click **Confirm Visit**.

| Appointment      |     |                     |               |
|------------------|-----|---------------------|---------------|
| Number           |     | * Start time        |               |
| TACT0001712      |     | 03-16-2022 10:00:00 |               |
| Monitoring Visit |     | End time            |               |
| MNV0002108       | Ψ.  |                     | <b>#</b>      |
| Assigned To      |     | MV                  |               |
| Kali McNeal      | × * | MNV0002108          | v             |
|                  |     |                     | CONFIRM VISIT |

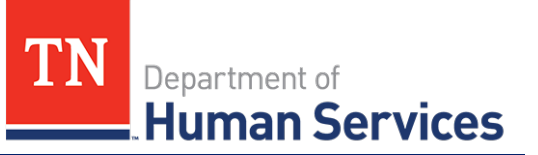

## **Rescheduling an Appointment**

If, for whatever reason, an appointment needs to be rescheduled, Providers must contact their regulatory individuals. The regulatory individuals will need to update the appointment details to reflect the agreed upon appointment date and time. Once updated, follow the above provided steps to confirm the rescheduled appointment.